Brian L Moore Design Document: Usability Testing Report INFM480: Research Methods & Project Planning Dr. Zhiling Long May 2, 2025

# **Usability Testing Report**

### **1. Executive Summary**

This usability test was conducted in person with two participants: myself (developer/tester) and my wife, LaToya Moore, who is a NASM Certified Personal Trainer and a representative end-user. The goal was to evaluate core interactions within the Med Pro Assessments platform, particularly around initiating the assessment, navigating questions, understanding results, and using the profile dashboard. Feedback revealed that while the flow was mostly intuitive, minor adjustments could improve clarity and confidence in navigation and outcome interpretation.

### 2. Test Goals

- Ensure the "Start Assessment" button is easy to find and understand
- Validate that the question flow feels logical and not overwhelming
- Observe how users interpret pass/fail results and feedback
- Verify the accessibility and usability of the Profile page

# 3. Participants

- P01: Brian Moore Developer/Tester
- P02: LaToya Moore NASM Certified Personal Trainer

# 4. Methodology

Type: In-person usability testing Location: Home office Device: MacBook Pro, Chrome browser Tasks: Start an assessment, complete questions, review results Method: Direct observation + think-aloud feedback Recording: No screen recording, observational notes only Brian L Moore Design Document: Usability Testing Report INFM480: Research Methods & Project Planning Dr. Zhiling Long May 2, 2025

#### 5. Tasks Given

- 1. Locate and click the "Start Assessment" button from the landing page
- 2. Navigate and complete Level 1 questions
- 3. Observe and interpret the Level 1 result
- 4. Proceed (if passed) or review feedback (if failed)
- 5. View the Profile page and summarize results shown

### **6.** Findings

| Issue # | Description                                                                                                    | Severity | Recommendation                                                        |
|---------|----------------------------------------------------------------------------------------------------|----------|-----------------------------------------------------------------------|
| 1       | The "Start<br>Assessment"<br>button was initially<br>unclear to LaToya<br>(saw "Get Started"<br>and thought it might<br>register her again) | Medium   | Change button to<br>clearly say "Start<br>Assessment" if<br>logged in |
| 2       | No visible<br>confirmation that an<br>answer was<br>submitted (felt<br>uncertain)                                                           | Medium   | Add a visual<br>tick/check or<br>highlight to confirm<br>submission   |
| 3       | After results<br>appeared, the lack<br>of a "Next Level"<br>prompt caused<br>hesitation                                                     | High     | Display "You<br>Passed! Ready for<br>Level 2?" with a<br>clear CTA    |
| 4       | On Profile page,<br>results were helpful<br>but could benefit<br>from icons or color                                                        | Low      | Use icons or color-<br>coded status chips                             |
| 5       | Uncertain how long the assessment was                                                                                                    | Medium   | Add a progress bar                                                    |

#### 7. Recommendations

- Clearly distinguish CTA buttons for logged-in users (e.g., "Start Assessment" vs "Register")
- Provide instant feedback after answer selection (e.g., highlight selected choice or show loading spinner)
- Add a clearer flow indicator after each level, especially if passed
- Consider small UI refinements on the Profile page to visually emphasize progress and achievements

Brian L Moore Design Document: Usability Testing Report INFM480: Research Methods & Project Planning Dr. Zhiling Long May 2, 2025

- Add a progress bar